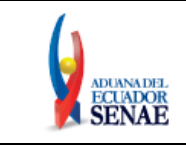

Código: SENAE-ISEE-2-3-011 Versión: 2 Fecha: Mar/2021 Página 1 de 26

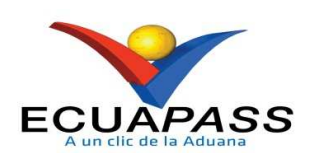

## SENAE-ISEE-2-3-011-V2

# INSTRUCTIVO DE SISTEMAS PARA EL REGISTRO DEL MANIFIESTO TERRESTRE - MTI

MARZO 2021

| Elaborado                                                                                                    | Revisado                                                                                | Aprobado                                                               |
|----------------------------------------------------------------------------------------------------|-----------------------------------------------------------------------------------------|------------------------------------------------------------------------|
| Analista de Mejora Continua y Normativa                                                                                                    | Jefe de Calidad y Mejora Continua<br>Director de Mejora Continua y Normativa            | Director Nacional de Mejora Continua y Tecnología de<br>la Información |
| and the second second sec | the data data an excitation and the second and data do not be an excitation and do data | a serve shed the same the same a sub- served server to be a sub-       |

EL SERVICIO NACIONAL DE ADUANA DEL ECUADOR SE RESERVA EL DERECHO DE ESTE DOCUMENTO, EL CUAL NO DEBE SER USADO PARA OTRO PROPÓSITO DISTINTO AL PREVISTO. DOCUMENTOS IMPRESOS O FOTOCOPIADOS SON **COPIAS NO CONTROLADAS**, VERIFICAR SU VIGENCIA COMPARANDO CON EL DOCUMENTO PUBLICADO EN LA WEB

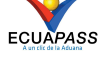

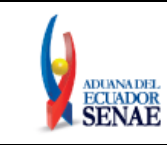

## HOJA DE RESUMEN

## Descripción del documento:

Instructivo para el Uso del Sistema, opción Manifiesto Terrestre - MTI

#### **Objetivo:**

Describir en forma secuencial las tareas para el uso adecuado del portal externo denominado Ecuapass, opción Manifiesto Terrestre - MTI.

| Elaboración /                                            | Revisión / Aprol               | pación:                                                                                                    |                                |
|----------------------------------------------------------|--------------------------------|----------------------------------------------------------------------------------------------------|--------------------------------|
| Nombre/Carg                                              | o/Firma/Fecha                  | Área                                                                                                    | Acción                         |
| Lsi. Katty Vargas Jarami<br>Analista de Mejora Cont      | lo<br>Inua y Normativa         | Dirección Nacional de Mejora<br>Continua y Tecnologías de la<br>Información                                                                                                    | Elaboración                    |
| X<br>Ing. Karem Rodas Farias<br>Jefe de Calidad y Mejora | ;<br>; Continua                | Dirección Nacional de Mejora<br>Continua y Tecnologías de la<br>Información                                                                                                    | Revisión                       |
| X<br>Ing. David Chaug Colom<br>Director de Mejora Cont   | a<br>Inua y Normativa          | Dirección Nacional de Mejora<br>Continua y Tecnologías de la<br>Información                                                                                                    | Revisión                       |
| X<br>Ing. Allan Endara Corde<br>Director Nacional de Mej | ro<br>ora Continua y Tecnologí | Dirección Nacional de Mejora<br>Continua y Tecnologías de la<br>Información                                                                                                    | Aprobación                     |
| Actualizacione                                           | es / Revisiones /              | Modificaciones:                                                                                                    |                                |
| Versión                                                  | Fecha                          | Razón                                                                                                    | Responsable                    |
| 2                                                        | Marzo 2021                     | Mejoras Implementadas en el Ecuapass,<br>opción "Manifiesto Terrestre - MTI" en<br>cumplimiento de la Decisión 837 de la<br>CAN.<br>Eliminación de numerales: 4.1.1 de las<br>Consideraciones Generales; 5.6, 5.7, 5.8,<br>5.9 del Procedimiento.<br>Actualización de numerales: 3.1 de las<br>Responsabilidades; 4.1.2, 4.1.3, 4.1.4 y<br>4.1.5, 4.1.6 de las Consideraciones<br>Generales; 5.1, 5.2, 5.3, 5.4, 5.5, 5.10,<br>5.11, 5.12, 5.13 y 5.14 del Procedimiento.<br>Adición del numeral: 4.2 de las<br>Consideraciones Generales | Lsi. Katty Vargas<br>Jaramillo |
| 1                                                        | Julio 2013                     | Versión Inicial                                                                                                    | Ing. Patricia Coronado         |

| Elaborado                                                                                           | Revisado                                                                     | Aprobado                                                               |  |
|----------------------------------------------------------------------------------------------------|------------------------------------------------------------------------------|------------------------------------------------------------------------|--|
| Analista de Mejora Continua y Normativa                                                             | Jefe de Calidad y Mejora Continua<br>Director de Mejora Continua y Normativa | Director Nacional de Mejora Continua y Tecnología de<br>la Información |  |
| EL SERVICIO NACIONAL DE ADUANA DEL ECUADOR SE RESERVA EL DERECHO DE ESTE DOCUMENTO, EL CUAL NO DEBE |                                                                              |                                                                        |  |

EL SERVICIO NACIONAL DE ADUANA DEL ECOADOR SE RESERVA EL DERECHO DE ESTE DOCUMENTO, EL CUAL NO DEBE SER USADO PARA OTAL DE ADUANA DEL ECOADOR SE RESERVA EL DERECHO DE ESTE DOCUMENTO (EN LA UNA CONTROLADAS) O DEBE CONTROLADAS, VERIFICAR SU VIGENCIA COMPARANDO CON EL DOCUMENTO PUBLICADO EN LA WEB

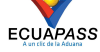

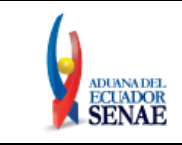

## ÍNDICE

| 1. | OBJETIVO                  | 4   |
|----|---------------------------|-----|
| 2. | ALCANCE                   | 4   |
| 3. | RESPONSABILIDAD           | 4   |
| 4. | CONSIDERACIONES GENERALES | 4   |
| 5. | PROCEDIMIENTO             | 5   |
| 6. | ANEXOS                    | .26 |

| Elaborado                               | Revisado                                                                     | Aprobado                                                               |
|-----------------------------------------|------------------------------------------------------------------------------|------------------------------------------------------------------------|
| Analista de Mejora Continua y Normativa | Jefe de Calidad y Mejora Continua<br>Director de Mejora Continua y Normativa | Director Nacional de Mejora Continua y Tecnología de<br>la Información |
| EL SERVICIO NACIONAL DE ADUANA DEL ECU  | ADOR SE RESERVA EL DERECHO DE ESTE DOCU                                      | MENTO EL CUALNO DERE                                                   |

EL SERVICIO NACIONAL DE ADUANA DEL ECUADOR SE RESERVA EL DERECHO DE ESTE DOCUMENTO, EL CUAL NO DEBE SER USADO PARA OTRO PROPÓSITO DISTINTO AL PREVISTO. DOCUMENTOS IMPRESOS O FOTOCOPIADOS SON <u>COPIAS NO</u> <u>CONTROLADAS</u>, VERIFICAR SU VIGENCIA COMPARANDO CON EL DOCUMENTO PUBLICADO EN LA WEB

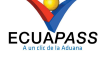

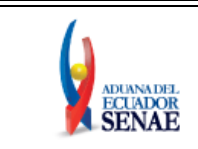

## 1. OBJETIVO

Describir en forma secuencial las tareas para el uso adecuado del portal externo denominado Ecuapass, opción Manifiesto Terrestre - MTI.

## 2. ALCANCE

Está dirigido a los transportistas terrestres que se encuentran involucrados dentro de las operaciones aduaneras.

## 3. RESPONSABILIDAD

- **3.1.** La aplicación, cumplimiento y realización de lo descrito en el presente documento, es responsabilidad de los transportistas terrestres.
- **3.2.** La realización de mejoramiento, cambios solicitados y gestionados por los distritos, le corresponde a la Dirección Nacional de Mejora Continua y Tecnologías de la Información para su aprobación y difusión.

## 4. CONSIDERACIONES GENERALES

- 4.1. Con el objeto de que se apliquen los términos de manera correcta, se entiende lo siguiente:
  - **4.1.1.** Eliminado.
  - 4.1.2. MTI: Manifiesto Terrestre Internacional.
  - **4.1.3. Transportista:** Usuario autorizado por el organismo competente de su país de origen, para ejecutar o hace ejecutar el transporte terrestre de mercancías.
  - **4.1.4. MRN-Manifest Reference Number:** Número de referencia del manifiesto de carga. El cual se encuentra compuesto acorde al siguiente formato:

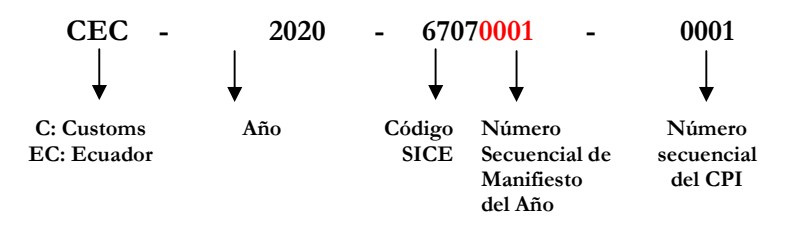

- **4.1.5. MSN-Master Sequential Number:** Número secuencial del documento de transporte máster que registra el transportista en el sistema informático "Ecuapass".
- **4.1.6. HSN-House Sequential Number:** Número secuencial del documento de transporte hijo que registra la consolidadora de carga en el sistema informático "Ecuapass".

| Elaborado                                                                                                    | Revisado                                                                                                    | Aprobado                                                               |
|----------------------------------------------------------------------------------------------------|----------------------------------------------------------------------------------------------------|------------------------------------------------------------------------|
| Analista de Mejora Continua y Normativa                                                                                     | Jefe de Calidad y Mejora Continua<br>Director de Mejora Continua y Normativa                                                | Director Nacional de Mejora Continua y Tecnología de<br>la Información |
| EL SERVICIO NACIONAL DE ADUANA DEL ECU<br>SER USADO PARA OTRO PROPÓSITO DISTINTO<br><u>CONTROLADAS</u> , VERIFICAR SU VIGEI | ADOR SE RESERVA EL DERECHO DE ESTE DOCU<br>AL PREVISTO. DOCUMENTOS IMPRESOS O FOTO<br>NCIA COMPARANDO CON EL DOCUMENTO PUBL | JMENTO, EL CUAL NO DEBE<br>ICOPIADOS SON COPIAS NO<br>ICADO EN LA WEB  |

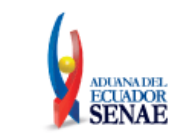

- 4.1.7. Número de Carga: Identificación de las mercancías conformado por el MRN + MSN + HSN.
- **4.2.** Para efecto de funcionalidad, se deben considerar los siguientes criterios:
  - **4.2.1.** Se debe ingresar información en todos los campos obligatorios, los cuales se encuentran marcados con un asterisco de color rojo (\*); caso contrario el sistema no permite continuar con las acciones de registro, modificación o guardado temporal de información.

## 5. PROCEDIMIENTO

- 5.1. Acceda al navegador de Internet, registre la dirección https://ecuapass.aduana.gob.ec/, visualice el portal externo Ecuapass e ingrese con su usuario y contraseña.
- 5.2. Seleccione el menú principal "Trámites operativos", sub-menú "1.1. Elaboración de e-Doc. Operativo" y luego hacer clic en la opción "1.1.1 Documentos Electrónicos".

| ECUAPASS<br>Mandeja de entrada                                                                                               | *                                                                   | - 100<br>- 100 - 10<br>- 1                  |
|----------------------------------------------------------------------------------------------------|---------------------------------------------------------------------|---------------------------------------------|
| Trámites Operativos                                                                                                    | Servicios Informativos                                              | ٤                                           |
| <ol> <li>1.1 Elaboración de e-Doc. Op</li> <li>1.2 Doc. de acomp. y soporte</li> <li>1.3 Integración de estados d</li> </ol> | 1.1.1 Documentos Electrónicos<br>1.1.2 Formulario de solicitud cate | goria                                       |
| 1.4 Administración de pago     1.5 Envío y recepción de e-Doc      1.6 e-Documentos     1.6 Directorio de Eucrimetrio        | V                                                                   | Codigo c<br>operacio<br>Nombre<br>eletronic |
|                                                                                                    | Codigo de tipo de documento<br>electronico                          | Nombre                                      |
| 1.11 Solicitud de facilidades<br>1.12 Formulario de Condicion                                                                |                                                                     |                                             |

5.3. En el detalle de la opción se presentan 4 pestañas que incluyen los documentos electrónicos. Se debe dar clic en la pestaña "Cargas".

#### Elaboración de e-Doc. Operativo

Despacho Aduanero Cargas Devolucion Condicionada Control Posterior

| Elaborado                                                                        | Revisado                                                                           | Aprobado                                                               |
|----------------------------------------------------------------------------------|------------------------------------------------------------------------------------|------------------------------------------------------------------------|
| Analista de Mejora Continua y Normativa                                          | Jefe de Calidad y Mejora Continua<br>Director de Mejora Continua y Normativa       | Director Nacional de Mejora Continua y Tecnología de<br>la Información |
| EL SERVICIO NACIONAL DE ADUANA DEL ECU<br>SER USADO PARA OTRO PROPÓSITO DISTINTO | ADOR SE RESERVA EL DERECHO DE ESTE DOCU<br>AL PREVISTO. DOCUMENTOS IMPRESOS O FOTO | MENTO, EL CUAL NO DEBE<br>COPIADOS SON <u>COPIAS NO</u>                |
| CONTROLADAS. VERIFICAR SU VIGE                                                   | NCIA COMPARANDO CON EL DOCUMENTO PUBL                                              | ICADO EN LA WEB ECUAPASS                                               |

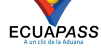

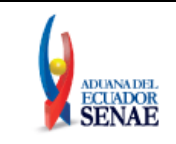

5.4. Los documentos electrónicos que se presentan se encuentran categorizados como "Importación" y "Exportación", para lo cual el usuario debe seleccionar en la sección de "Importación" el documento electrónico <u>"Manifiesto Terrestre - MTI".</u>

| Elaboración | de e-Doc. | Operativo |
|-------------|-----------|-----------|
|             |           | operative |

| Despacho Aduanero                                            | Cargas | Devolucion Condicionada | <b>Control Posterior</b> |             |
|--------------------------------------------------------------|--------|-------------------------|--------------------------|-------------|
| Importacion                                                  |        |                         |                          |             |
| Manifiesto Marítimo - M                                      | IM     |                         | S                        | eleccionar  |
| Manifiesto Aéreo - MIA                                       |        |                         | S                        | eleccionar  |
| Manifiesto Terrestre - MTI Se                                |        |                         |                          | eleccionar  |
| Carta de Porte Internacional por Carretera - CPIC            |        |                         |                          | Geleccionar |
| Declaración de Transito Aduanero Internacional - DTAI        |        |                         |                          | eleccionar  |
| Solicitud de Corrección de Manifiesto Marítimo y Aéreo - CDT |        |                         |                          | eleccionar  |
| Solicitud de Corrección de Manifiesto Terrestre - CMTI       |        |                         |                          | eleccionar  |
| Notificación de Resultado de Corrección - NRCI               |        |                         | S                        | eleccionar  |
| Notificación de Revisión de Manifiesto - NRM                 |        |                         |                          | eleccionar  |
| Informe de Novedades en la Descarda - IND Seleccionar        |        |                         |                          | alaccionar  |

**5.5.** Una vez seleccionado el documento electrónico <u>"Manifiesto Terrestre - MTI"</u>, se presentan los siguientes campos para ser llenados.

| Manifiesto Terrestre - MTI                                             |                                   |             |                                                     |                           |                       |                   |
|------------------------------------------------------------------------|-----------------------------------|-------------|-----------------------------------------------------|---------------------------|-----------------------|-------------------|
| * Tipo de OCEs                                                         | 1790716880001                     |             | 🔹 Tipo de Envío                                     | ı                         | TRANSMISION INICIAL   |                   |
| * Número de Entrega                                                    |                                   |             |                                                     |                           |                       |                   |
| Identificacion del Transportid                                         | ta Autorizado                     |             | 40.0                                                |                           |                       |                   |
| Tuentinicación del Transportisi                                        |                                   |             | 2                                                   |                           |                       |                   |
| (Importación-Exportación)                                              | Selección                         | -           | * Sector                                            |                           | Selección             | •                 |
| * Fecha de Emisión                                                     | 16/01/2020                        |             | * Distrito                                          |                           | Selección             |                   |
| * Número de MCI                                                        |                                   |             | 🔹 Empresa de T                                      | ransporte                 | [1790716880001] COORD | INADORA INTERNA 💌 |
| Tipo de permiso                                                        | ⊙ Cert. Idoneidad (CI) ○ Cuenta F | Propia (PEO | TP) 🔘 Permiso                                       | Originario (PO)           |                       |                   |
| * Cert. Idoneidad/Cuenta Propia/                                       |                                   |             | * No. Permiso o                                     | le Prestación de          | 1                     |                   |
| No. Permiso de Prestación de<br>Servicios 2                            |                                   |             | No. Permiso o<br>Servicios 3                        | de Prestación de          |                       |                   |
| No. Permiso de Prestación de<br>Servicios 4                            |                                   |             | Nombre del T                                        | ransportista              | COORDINADORA INTERNA  | CIONAL DE CARGAS  |
| Dirección del Transportista<br>Autorizado                              | AV. 10 DE AGOSTO Y BELLAVISTA     |             | ]                                                   |                           | W.                    |                   |
| Identificación del Vehículo Ha                                         | bilitado                          |             |                                                     |                           |                       |                   |
| * Marca del Vehículo                                                   |                                   |             | * Año de Fabric                                     | ación                     |                       |                   |
| * País de Matricula del Vehículo                                       | Selección                         |             | * Placa del Veh                                     | ículo                     |                       |                   |
| * No. Chasis del Vehículo                                              |                                   |             | <ul> <li>No. Certificad<br/>del Vehículo</li> </ul> | lo de Habilitación        |                       |                   |
| <ul> <li>Tipo de Vehículo</li> </ul>                                   | Selección                         |             | 1                                                   |                           |                       |                   |
| Identificación de la Unidad de                                         | Carga                             |             |                                                     |                           |                       |                   |
| Marca de Unidad de Carga                                               |                                   |             | Año de Fabric<br>de Carga                           | ación de la Unidad        |                       |                   |
| Placa de la Unidad de Carga                                            |                                   |             | País de Matric<br>de Carga                          | cula de la Unidad         | Selección             | ¥                 |
| No. Certificado de Registro de<br>la Unidad de Carga                   |                                   |             | Datos de Otra                                       | a Unidad                  |                       |                   |
| Identificación de la Tripulació                                        | n                                 |             |                                                     |                           |                       |                   |
| * País del Conductor                                                   | Selección                         | -           | * Tipo de Docu                                      | mento de<br>Conductor     | Selección             | -                 |
| <ul> <li>Número de Documento de<br/>Identidad del Conductor</li> </ul> |                                   |             | * Sexo                                              | Selección-                | * Fecha de Nacimiento |                   |
| * Nombre del Conductor                                                 |                                   |             |                                                     |                           |                       |                   |
| * No. Licencia de Conducir del<br>Conductor                            |                                   |             | No. Libreta de<br>Terrestre del                     | e Tripulante<br>Conductor |                       |                   |
| País del Auxiliar                                                      | Selección                         |             | Tipo de Docu<br>Identidad del                       | mento de<br>Auxiliar      | Selección             |                   |
| Número de Documento de<br>Identidad del Auxiliar                       |                                   |             | Sexo                                                | Selección- 💌              | Fecha de Nacimiento   |                   |
| Nombre del Auxiliar                                                    |                                   |             | Apellido del A                                      | uxiliar                   |                       |                   |
| No. Licencia de Conducir del<br>Auxiliar                               |                                   |             | No. Libreta de<br>Terrestre del                     | a Tripulante<br>Auxiliar  |                       |                   |

| Elaborado                               | Revisado                                                                     | Aprobado                                                               |
|-----------------------------------------|------------------------------------------------------------------------------|------------------------------------------------------------------------|
| Analista de Mejora Continua y Normativa | Jefe de Calidad y Mejora Continua<br>Director de Mejora Continua y Normativa | Director Nacional de Mejora Continua y Tecnología de<br>la Información |

EL SERVICIO NACIONAL DE ADUANA DEL ECUADOR SE RESERVA EL DERECHO DE ESTE DOCUMENTO, EL CUAL NO DEBE SER USADO PARA OTRO PROPÓSITO DISTINTO AL PREVISTO. DOCUMENTOS IMPRESOS O FOTOCOPIADOS SON **COPIAS NO CONTROLADAS**, VERIFICAR SU VIGENCIA COMPARANDO CON EL DOCUMENTO PUBLICADO EN LA WEB

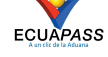

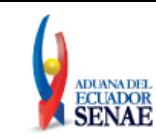

| Datos        | Sobre la Car             | a           |           |                       |                     |                  |                                    |                   |             |                 |                      |          |
|--------------|--------------------------|-------------|-----------|-----------------------|---------------------|------------------|------------------------------------|-------------------|-------------|-----------------|----------------------|----------|
| * País       | y Ciudad de E            | mbarque     | Selección | •                     | -Selección          |                  | * País y                           | Ciudad de Descarg | jaSelecci   | ión 💌           | Selección            |          |
| * Tipo       | de Carga                 |             | Selección | 1                     |                     | •                |                                    |                   |             |                 |                      |          |
| Otra         | Descripción de           | al Tipo de  |           |                       |                     |                  | <u>.</u>                           |                   |             |                 |                      |          |
| * Prec       | io de Las Merc           | ancías      | 0.00      |                       | INCOT               | ERM              | Selecc                             | ión               |             |                 |                      |          |
| * Tipo       | de Moneda Tip            | io de       | Selección |                       | * País v            | Ciudad de Moneda | Selecc                             | ión 💌             | Selección   |                 |                      |          |
| * País       | eda<br>de la Aduana (    | le Destino  | Selección | -                     |                     | * Aduana         | de Destino                         | Selecc            | ión         |                 |                      |          |
| * Tota       | Peso Neto (Ko            | 1)          | 0.00      |                       |                     | * Total P        | eso Bruto (Ka)                     |                   |             |                 | 0.00                 |          |
| Tota         | l Volumen (m3)           | ,,<br>)     |           |                       |                     | 0.00             | Total O                            | tra Unidad de Med | ida         |                 |                      | 0        |
| Aduar        | na(s) de Cruc            | e de Fronte | ra        |                       |                     |                  |                                    |                   |             |                 |                      |          |
| No           | Daís de A                | duana       |           |                       |                     | •                | duanale                            | de Cruce de Fr    | ontera      |                 |                      |          |
| 2            |                          |             |           |                       |                     |                  |                                    |                   |             |                 |                      | - @ •    |
| * País       | de Aduana                |             | Selección | <u>.</u>              |                     |                  | * Aduani                           | a(s) de Cruce de  | Selecc      | ión             |                      |          |
|              |                          |             | 1         |                       |                     | 1000             | Frontei                            | a                 | 1           | [ A avecane ] [ | Madifiana            | Eliminar |
| Datos        | de Detalle de            | e la Carga  | 1         | 1                     | 1                   |                  |                                    |                   |             | Agregar         | Modificar            | Eliminar |
| Secu<br>enci | ecu<br>nci Número de MRN |             | MSN       | Cantidad<br>de Bultos | Tipo de<br>Embalaie | Ma<br>Nú         | rcas y<br>meros                    | Peso en K         | ilogramos   | Volumen<br>(m3) | Otra Unio<br>de Medi | dad N    |
| а            |                          |             |           |                       |                     | 1000             |                                    | (Kg)              | (Kg)        | -               |                      | 12256    |
| 4            |                          |             |           |                       |                     |                  |                                    |                   |             | _               |                      | ,        |
|              |                          |             |           |                       |                     |                  |                                    |                   |             |                 |                      | - 0 -    |
| * Seci       | Jencia                   |             |           |                       |                     | 0                | * MRN                              |                   | CEC2020     |                 |                      |          |
| * MSN        |                          |             |           |                       |                     |                  | * Númer                            | o de CPIC         |             |                 |                      | ٩        |
| * Can        | tidad de Bultos          |             |           |                       |                     | 0                | Tipo de                            | : Embalaje        | Selecc      | ión             |                      |          |
| * Mare       | cas y Números            |             |           |                       |                     |                  | * Peso N                           | eto (Kg)          |             |                 |                      | 0.00     |
| * Peso       | Bruto (Kg)               |             |           |                       |                     | 0.00             | Volume                             | en (m3)           |             |                 |                      | 0.00     |
| Otra         | Unidad de Med            | dida 💦      |           |                       |                     | 0                | No. de                             | Unidad de Carga   |             |                 |                      |          |
| Tipo         | y Tamaño de l            | a Unidad de | Selección |                       |                     |                  | Condición de la Unidad deSelección |                   |             |                 |                      |          |
| Tara         |                          |             |           |                       |                     | 0.00             |                                    |                   |             |                 |                      |          |
| * Des        | cripción de la C         | Carga       |           |                       |                     |                  | 12                                 |                   |             |                 |                      |          |
| List : C     | ) item                   |             | 41        |                       |                     |                  |                                    |                   |             | Agregar         | Modificar            | Eliminar |
| No           |                          |             |           |                       |                     | P                | recinto                            |                   |             |                 |                      |          |
|              |                          |             |           |                       |                     |                  |                                    |                   |             |                 |                      |          |
| * Prec       | into                     |             |           |                       |                     |                  |                                    |                   |             |                 |                      |          |
| 0            |                          |             |           |                       |                     |                  |                                    |                   |             | Agregar         | Modificar            | Eliminar |
|              |                          |             |           |                       |                     |                  |                                    | Cuard             | ar tomporal | Traor           | Enviouent            | ificado  |

Los campos que se muestran a continuación no son editables, y la información se carga de manera automática.

- **Tipo de OCEs:** Presenta el número de RUC del OCE quien registra la información del MTI.
- Tipo de envío: Presenta el tipo de envío, el cual puede ser: transmisión, retransmisión o anulación.
- Número de Entrega: Número de identificación secuencial asignado al envío electrónico.

| Elaborado                                                                                                    | Revisado                                                                                                    | Aprobado                                                               |
|----------------------------------------------------------------------------------------------------|----------------------------------------------------------------------------------------------------|------------------------------------------------------------------------|
| Analista de Mejora Continua y Normativa                                                                                     | Jefe de Calidad y Mejora Continua<br>Director de Mejora Continua y Normativa                                                | Director Nacional de Mejora Continua y Tecnología de<br>la Información |
| EL SERVICIO NACIONAL DE ADUANA DEL ECU<br>SER USADO PARA OTRO PROPÓSITO DISTINTO<br><u>CONTROLADAS</u> , VERIFICAR SU VIGEI | ADOR SE RESERVA EL DERECHO DE ESTE DOCU<br>AL PREVISTO. DOCUMENTOS IMPRESOS O FOTO<br>NCIA COMPARANDO CON EL DOCUMENTO PUBL | IMENTO, EL CUAL NO DEBE<br>ICOPIADOS SON COPIAS NO<br>ICADO EN LA WEB  |

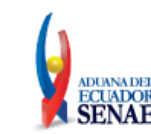

## • Sección [Identificación del Transportista Autorizado]

#### Identificacion del Transportista Autorizado

| <ul> <li>Tipo de Procedimiento<br/>(Importación-Exportación)</li> </ul>   | Selección                                   | <ul> <li>Sector</li> </ul>                                       | Selección                             |
|---------------------------------------------------------------------------|---------------------------------------------|------------------------------------------------------------------|---------------------------------------|
| Fecha de Emisión                                                          | 22/11/2019                                  | Distrito                                                         | Selección                             |
| Número de MCI                                                             |                                             | Empresa de Transporte                                            | [0705468924001] ELIZALDE BUSTAMANTE L |
| Tipo de permiso                                                           | Cert. Idoneidad (CI)      Cuenta Propia (Pi | EOTP) O Permiso Originario (PO)                                  |                                       |
| <ul> <li>Cert. Idoneidad/Cuenta Propia/<br/>Permiso Originario</li> </ul> |                                             | <ul> <li>No. Permiso de Prestación de<br/>Servicios 1</li> </ul> |                                       |
| No. Permiso de Prestación de<br>Servicios 2                               |                                             | No. Permiso de Prestación de<br>Servicios 3                      |                                       |
| No. Permiso de Prestación de<br>Servicios 4                               |                                             | Nombre del Transportista                                         | ELIZALDE BUSTAMANTE LORENA ANABELL    |
| Dirección del Transportista<br>Autorizado                                 | AVDA. PASAJE Y BERNALDO VALDIVIEZO          |                                                                  |                                       |

- Tipo de Procedimiento (Importación-Exportación): Seleccionar el tipo de procedimiento como importación, exportación y tránsito aduanero comunitario.
  - [TI] Terrestre (importación)
  - [TE] Terrestre (exportación)
  - [TC] Terrestre (transito aduanero comunitario)
- Sector:
  - [N] Normal
  - [M] Mercancía movilizada por si misma
- Fecha de Emisión: Registrar la fecha de emisión.
- **Distrito:** Seleccionar el distrito a registrar.
  - [055] Quito
  - [073] Tulcán
  - [082] Huaquillas
  - [109] Loja Macará
  - [145] CEBAF San Miguel
- Número de MCI: Registrar el número de MCI.
- Empresa de Transporte: Presentar el nombre de empresa de transporte a registrar.
- Tipo de Permiso: Seleccionar en el botón de opción 🤍, el tipo de permiso a registrar:
  - Cert. Idoneidad (CI).
  - Cuenta Propia (PEOTP).
  - Permiso Originario (PO).
- No. Certificado de Idoneidad/Cuenta Propia/Permiso Originario: Ingresar en este campo el número de permiso emitido por la Agencia Nacional de Tránsito (ANT), para lo cual debe registrar según el tipo de permiso seleccionado en el campo "Tipo de Permiso"
  - Si el tipo de permiso corresponde a "Cert. Idoneidad (CI)": Registrar el número acorde al formato establecido: CI-<2 letras de la inicial del País Miembro BO, CO, EC, PE>-<secuencial de 4 dígitos>-<2 últimos dígitos del año>, ejemplo: CI-EC-0001-13.

| Elaborado                                                                                           | Revisado                                                                     | Aprobado                                                               |  |  |  |  |
|----------------------------------------------------------------------------------------------------|------------------------------------------------------------------------------|------------------------------------------------------------------------|--|--|--|--|
| Analista de Mejora Continua y Normativa                                                             | Jefe de Calidad y Mejora Continua<br>Director de Mejora Continua y Normativa | Director Nacional de Mejora Continua y Tecnología de<br>la Información |  |  |  |  |
| EL SERVICIO NACIONAL DE ADUANA DEL ECUADOR SE RESERVA EL DERECHO DE ESTE DOCUMENTO, EL CUAL NO DEBE |                                                                              |                                                                        |  |  |  |  |

SER USADO PARA OTRO PROPÓSITO DISTINTO AL PREVISTO. DOCUMENTOS IMPRESOS O FOTOCOPIADOS SON <u>COPIAS NO</u> <u>CONTROLADAS</u>, VERIFICAR SU VIGENCIA COMPARANDO CON EL DOCUMENTO PUBLICADO EN LA WEB

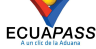

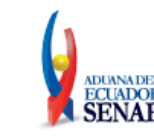

- Si el tipo de permiso corresponde a "Cuenta Propia (PEOTP)": Registrar el número acorde al formato establecido: PEOTP-<2 letras de la inicial del País Miembro BO, CO, EC, PE>-<secuencial de 4 dígitos>-<2 últimos dígitos del año>, ejemplo: PEOTP-EC-0001-13.
- Si el tipo de permiso corresponde a "Permiso Originario (PO)": Registrar el número acorde al formato establecido: PO-<2 letras de la inicial del País Miembro BO, CO, EC, PE>-<secuencial de 4 dígitos>-<2 últimos dígitos del año>, ejemplo: PO-EC-0001-13.
- No. Permiso de Prestación de Servicios 1: Ingresar en este campo el número de permiso emitido por la Agencia Nacional de Tránsito (ANT), para lo cual debe registrar según el tipo de permiso seleccionado en el campo "Tipo de Permiso":
  - Si el tipo de permiso corresponde a "Cert. Idoneidad (CI)": Registrar el número acorde al formato establecido: PPS-<2 letras de la inicial del País Miembro BO, CO, EC, PE>-<secuencial de 4 dígitos>-<2 últimos dígitos del año>, ejemplo: PPS-CO-0001-13.
  - Si el tipo de permiso corresponde a "Cuenta Propia (PEOTP)": Registrar el número acorde al formato establecido: PECTP-<2 letras de la inicial del País Miembro BO, CO, EC, PE>-<secuencial de 4 dígitos>-<2 últimos dígitos del año>, ejemplo: PECTP-CO-0001-13.
  - Si el tipo de permiso corresponde a "Permiso Originario (PO)": Este campo no es obligatorio por lo que no debe registrarse información.
- No. Permiso de Prestación de Servicios 2: Este campo es opcional, y corresponde al número del permiso emitido por la Agencia Nacional de Tránsito (ANT). El registro en este campo tiene las mismas consideraciones detalladas para el campo "No. Permiso de Prestación de Servicios 1".
- No. Permiso de Prestación de Servicios 3: Este campo es opcional, y corresponde al número del permiso emitido por la Agencia Nacional de Tránsito (ANT). El registro en este campo tiene las mismas consideraciones detalladas para el campo "No. Permiso de Prestación de Servicios 1".
- No. Permiso de Prestación de Servicios 4: Este campo es opcional, y corresponde al número del permiso emitido por la Agencia Nacional de Tránsito (ANT). El registro en este campo tiene las mismas consideraciones detalladas para el campo "No. Permiso de Prestación de Servicios 1".
- Nombre del Transportista: Nombres y apellidos del transportista autorizado.
- Dirección del Transportista Autorizado: Dirección de ubicación del transportista autorizado.
- Sección [Identificación del Vehículo Habilitado]

| Identificación del Vehículo Ha       | bilitado  |     |                                                 |  |
|--------------------------------------|-----------|-----|-------------------------------------------------|--|
| Marca del Vehículo                   |           |     | = Año de Fabricación                            |  |
| · País de Matricula del Vehículo     | Selección | 1.2 | Placa del Vehículo                              |  |
| • No. Chasis del Vehículo            |           |     | No. Certificado de Habilitación<br>del Vehículo |  |
| <ul> <li>Tipo de Vehículo</li> </ul> | Selección |     |                                                 |  |

| Elaborado                                                                         | Revisado                                                                     | Aprobado                                                               |
|-----------------------------------------------------------------------------------|------------------------------------------------------------------------------|------------------------------------------------------------------------|
| Analista de Mejora Continua y Normativa                                           | Jefe de Calidad y Mejora Continua<br>Director de Mejora Continua y Normativa | Director Nacional de Mejora Continua y Tecnología de<br>la Información |
| EL SERVICIO NACIONAL DE ADUANA DEL ECU<br>SER USADO DARA OTRO PROPÓSITO DISTINITO | ADOR SE RESERVA EL DERECHO DE ESTE DOCU                                      | MENTO, EL CUAL NO DEBE                                                 |

SER USADO PARA OTRO PROPÓSITO DISTINTO AL PREVISTO. DOCUMENTOS IMPRESOS O FOTOCOPIADOS SON <u>COPIAS 1</u> <u>CONTROLADAS</u>, VERIFICAR SU VIGENCIA COMPARANDO CON EL DOCUMENTO PUBLICADO EN LA WEB

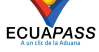

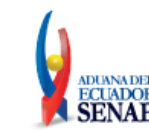

- Marca del Vehículo: Registrar la marca del vehículo.
- Año de Fabricación: Registrar el año de fabricación. (####)
- País de Matrícula del Vehículo: Seleccionar el país de matrícula del vehículo.
  - [AD] Andora
  - [AE] Emiratos Árabes Unidos
  - [AF] Afganistán
  - [AG] Antigua y Barbuda
  - [AI] Anguilla •
  - [AL] Albania
  - [AM] Armenia
  - [AO] Angola
  - [AQ] Antártida
  - [AR] Argentina
  - ...
- Placa del Vehículo: Registrar la placa del vehículo.
- No. Chasis del Vehículo: Registrar el número de chasis del vehículo.
- No. Certificado de Habilitación del Vehículo: Registrar el número de certificado de habilitación del vehículo, acorde al formato establecido: CH-<2 letras de la inicial del País Miembro BO, CO, EC, PE>-<secuencial de 4 o 5 dígitos>-<2 últimos dígitos del año>, ejemplo: CH-EC-0001-13, o CH-EC-00001-13.
- Tipo de Vehículo:
  - [AB]Autobús EC
  - [BU]Bus EC
  - [CA]Camión •
  - [OM]Ómnibus EC
  - [OT]Otro •
  - [RE]Remolque
  - [RM]Remolcador EC
  - [SR]Semirremolque
  - [TC]Tractocamión
- Sección [Identificación de la Unidad de Carga]

#### Identificación de la Unidad de Carga

| Marca de Unidad de Carga                             | Año de Fabricación de la Unidad<br>de Carga |           |
|------------------------------------------------------|---------------------------------------------|-----------|
| Placa de la Unidad de Carga                          | País de Matricula de la Unidad<br>de Carga  | Selección |
| No. Certificado de Registro de<br>la Unidad de Carga | Datos de Otra Unidad                        |           |

Marca de Unidad de Carga: Registrar la marca de unidad de carga.

| Elaborado                                                                        | Revisado                                                                           | Aprobado                                                               |
|----------------------------------------------------------------------------------|------------------------------------------------------------------------------------|------------------------------------------------------------------------|
| Analista de Mejora Continua y Normativa                                          | Jefe de Calidad y Mejora Continua<br>Director de Mejora Continua y Normativa       | Director Nacional de Mejora Continua y Tecnología de<br>la Información |
| EL SERVICIO NACIONAL DE ADUANA DEL ECU<br>SER USADO PARA OTRO PROPÓSITO DISTINTO | ADOR SE RESERVA EL DERECHO DE ESTE DOCU<br>AL PREVISTO. DOCUMENTOS IMPRESOS O FOTO | MENTO, EL CUAL NO DEBE<br>COPIADOS SON <u>COPIAS NO</u>                |
| CONTROLADAS, VERIFICAR SU VIGE                                                   | ICIA COMPARANDO CON EL DOCUMENTO PUBL                                              | ICADO EN LA WEB ECUAPASS                                               |

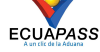

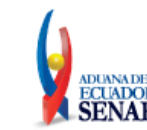

- Año de Fabricación de la Unidad de Carga: Registrar el año de fabricación de la unidad de carga. (####)
- Placa de la Unidad de Carga: Registrar la placa de la unidad de carga.
- País de Matrícula de la Unidad de Carga: Seleccionar el país de matrícula de la unidad de carga.
  - [AD] Andora
  - [AE] Emiratos Arabes Unidos
  - [AF] Afganistan
  - [AG] Antigua y Barbuda
  - [AI] Anguilla
  - [AL] Albania
  - [AM] Armenia
  - [AO] Angola
  - [AQ] Antártida
  - [AR] Argentina
  - ...
- No. Certificado de Registro de la Unidad de Carga: Registrar el número de certificado de registro de la unidad de carga, acorde al formato establecido, según el tipo de permiso seleccionado en el campo "Tipo de Permiso":
  - Si el tipo de permiso corresponde a "Cert. Idoneidad (CI)", o "Cuenta Propia (PEOTP)" este último emitido al amparo de la Decisión 399, debe registrar con el formato: CR-<2 letras de la inicial del País Miembro BO, CO, PE, EC>-<secuencial de 4 o 5 dígitos>-<2 últimos dígitos del año>, por ejemplo: CR-EC-1234-19, o CR-EC-12345-19.
  - Si el tipo de permiso corresponde a "Permiso Originario (PO)", o "Cuenta Propia (PEOTP)" este último emitido al amparo de la Decisión 837, debe registrar con el formato: CRU-<2 letras de la inicial del País Miembro BO, CO, PE, EC>-<secuencial de 4 o 5 dígitos>-<2 últimos dígitos del año>, por ejemplo: CRU-EC-1234-19, o CRU-EC-12345-19.
- Datos de Otra Unidad: Registrar datos de otra unidad.
- Sección [Identificación de la Tripulación]

#### Identificación de la Tripulación

| País del Conductor                                                     | Selección | <ul> <li>Tipo de Dor<br/>Identidad d</li> </ul> | cumento de<br>lel Conductor   | Selección           | 100 |
|------------------------------------------------------------------------|-----------|-------------------------------------------------|-------------------------------|---------------------|-----|
| <ul> <li>Número de Documento de<br/>Identidad del Conductor</li> </ul> |           | = Sexo                                          | Selección- 💌                  | Fecha de Nacimiento |     |
| · Nombre del Conductor                                                 |           |                                                 |                               |                     |     |
| <ul> <li>No. Licencia de Conducir del<br/>Conductor</li> </ul>         |           | <br>No. Libreta<br>Terrestre di                 | de Tripulante<br>el Conductor |                     |     |
| País del Auxiliar                                                      | Selección | Tipo de Dor<br>Identidad d                      | cumento de<br>lel Auxiliar    | Selección           | 120 |
| Número de Documento de<br>Identidad del Auxiliar                       |           | Sexo                                            | Selección- 💌                  | Fecha de Nacimiento |     |
| Nombre del Auxiliar                                                    |           | Apellido del                                    | Auxiliar                      |                     |     |
| No. Licencia de Conducir del<br>Auxiliar                               |           | <br>No. Libreta<br>Terrestre d                  | de Tripulante<br>el Auxiliar  |                     |     |

• País del Conductor: Registrar el código de país del conductor.

| Elaborado                                                                                                    | Revisado                                                                                                    | Aprobado                                                                   |
|----------------------------------------------------------------------------------------------------|----------------------------------------------------------------------------------------------------|----------------------------------------------------------------------------|
| Analista de Mejora Continua y Normativa                                                                            | Jefe de Calidad y Mejora Continua<br>Director de Mejora Continua y Normativa                                                | Director Nacional de Mejora Continua y Tecnología de<br>la Información     |
| EL SERVICIO NACIONAL DE ADUANA DEL ECU<br>SER USADO PARA OTRO PROPÓSITO DISTINTO<br>CONTROLADAS VERIFICAR SU VIGEI | ADOR SE RESERVA EL DERECHO DE ESTE DOCU<br>AL PREVISTO. DOCUMENTOS IMPRESOS O FOTO<br>NCIA COMPARANDO CON EL DOCUMENTO PUBL | MENTO, EL CUAL NO DEBE<br>COPIADOS SON <u>COPIAS NO</u><br>ICADO EN LA WEB |

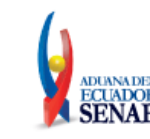

ECUAPASS

- [AD] Andora
- [AE] Emiratos Arabes Unidos
- [AF] Afganistan
- [AG] Antigua y Barbuda
- [AI] Anguilla
- [AL] Albania
- [AM] Armenia
- [AO] Angola
- [AQ] Antártida
- [AR] Argentina

• ...

- **Tipo de Documento de Identidad del Conductor:** Seleccionar el tipo de documento de identidad del conductor:
  - [001]Ruc
  - [002]Cédula de identidad
  - [003]Catastro
  - [004]Pasaporte
  - [005]Otros
- Número de Documento de Identidad del Conductor: Registrar el número de documento de identidad del conductor.
- Sexo:
  - [M]Masculino
  - [F]Femenino
- Fecha de Nacimiento: Registrar fecha de nacimiento.
- Nombre del Conductor: Registrar el nombre del conductor.
- No. Licencia de Conducir del Conductor: Registrar el número de licencia de conducir del conductor.
- No. Libreta de Tripulante Terrestre del Conductor: Registrar el número de libreta de tripulante terrestre del conductor.
- País del Auxiliar: Registrar el país del auxiliar.
  - [AD] Andora
  - [AE] Emiratos Arabes Unidos
  - [AF] Afganistan
  - [AG] Antigua y Barbuda
  - [AI] Anguilla
  - [AL] Albania
  - [AM] Armenia
  - [AO] Angola
  - [AQ] Antártida
  - [AR] Argentina

| Elaborado                                                                        | Revisado                                                                           | Aprobado                                                               |
|----------------------------------------------------------------------------------|------------------------------------------------------------------------------------|------------------------------------------------------------------------|
| Analista de Mejora Continua y Normativa                                          | Jefe de Calidad y Mejora Continua<br>Director de Mejora Continua y Normativa       | Director Nacional de Mejora Continua y Tecnología de<br>la Información |
| EL SERVICIO NACIONAL DE ADUANA DEL ECU<br>SER USADO PARA OTRO PROPÓSITO DISTINTO | ADOR SE RESERVA EL DERECHO DE ESTE DOCU<br>AL PREVISTO, DOCUMENTOS IMPRESOS O FOTO | MENTO, EL CUAL NO DEBE                                                 |

CONTROLADAS, VERIFICAR SU VIGENCIA COMPARANDO CON EL DOCUMENTO PUBLICADO EN LA WEB

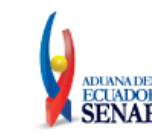

• ...

- **Tipo de Documento de Identidad del Auxiliar:** Seleccionar el tipo de documento de identidad del auxiliar.
  - [001]Ruc
  - [002]Cédula de identidad
  - [003]Catastro
  - [004]Pasaporte
  - [005]Otros
- Número de Documento de Identidad del Auxiliar: Registrar el número de documento de identidad del auxiliar.
- Sexo:
  - [M]Masculino
  - [F]Femenino
- Fecha de Nacimiento: Registrar fecha de nacimiento.
- Nombre del Auxiliar: Registrar el nombre del auxiliar
- Apellido del Auxiliar: Registrar el apellido del auxiliar
- No. Licencia de Conducir del Auxiliar: Registrar el número de licencia de conducir del auxiliar.
- No. Libreta de Tripulante Terrestre del Auxiliar: Registrar el número de libreta de tripulante terrestre del auxiliar.
- Sección [Datos sobre la Carga]

#### Datos Sobre la Carga

| <ul> <li>País y Ciudad de Embarque</li> </ul>         | Selección 💌 | Selección | Pais y Ciudad de Descarga | Selección | -Selecc  | ión 💌 |
|-------------------------------------------------------|-------------|-----------|---------------------------|-----------|----------|-------|
| • Tipo de Carga                                       | Selección   | 12        |                           |           |          |       |
| Otra Descripción del Tipo de<br>Carga                 |             |           |                           |           |          |       |
| • Precio de Las Mercancías                            | 0           |           | INCOTERM                  | Selección |          |       |
| <ul> <li>Tipo de Moneda Tipo de<br/>Moneda</li> </ul> | Selección   |           | País y Ciudad de Moneda   | Selección | ·-Selecc | ión 💌 |
| • País de la Aduana de Destino                        | Selección   |           | Aduana de Destino         | Selección |          | •     |
| Total Peso Neto (Kg)                                  |             | 0.0       | Total Peso Bruto (Kg)     |           |          | 0.00  |
| the state of the state of the state                   | 0.00        |           |                           |           |          |       |

### • País y Ciudad de Embarque:

- [AD] Andora
- [AE] Emiratos Arabes Unidos
- [AF] Afganistan
- [AG] Antigua y Barbuda
- [AI] Anguilla
- [AL] Albania
- [AM] Armenia

| Elaborado                               | Revisado                                                                     | Aprobado                                                               |
|-----------------------------------------|------------------------------------------------------------------------------|------------------------------------------------------------------------|
| Analista de Mejora Continua y Normativa | Jefe de Calidad y Mejora Continua<br>Director de Mejora Continua y Normativa | Director Nacional de Mejora Continua y Tecnología de<br>la Información |
| EL SERVICIO NACIONAL DE ADUANA DEL ECU  | ADOR SE RESERVA EL DERECHO DE ESTE DOCU                                      | JMENTO, EL CUAL NO DEBE 🛛 🔪 🖌                                          |

EL SERVICIO NACIONAL DE ADUANA DEL ECUADOR SE RESERVA EL DERECHO DE ESTE DOCUMENTO, EL CUAL NO DEBE SER USADO PARA OTRO PROPÓSITO DISTINTO AL PREVISTO. DOCUMENTOS IMPRESOS O FOTOCOPIADOS SON <u>COPIAS NO</u> <u>CONTROLADAS</u>, VERIFICAR SU VIGENCIA COMPARANDO CON EL DOCUMENTO PUBLICADO EN LA WEB

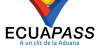

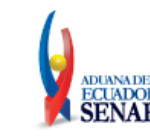

- [AO] Angola
- [AQ] Antártida
- [AR] Argentina
- •
- País y Ciudad de Descarga: Seleccionar el país y ciudad de descarga.
  - [AD] Andora
  - [AE] Emiratos Arabes Unidos
  - [AF] Afganistan
  - [AG] Antigua y Barbuda
  - [AI] Anguilla
  - [AL] Albania
  - [AM] Armenia
  - [AO] Angola
  - [AQ] Antártida
  - [AR] Argentina
  - ...
- Tipo de Carga: Seleccionar el tipo de carga.
  - [CG]Carga general
  - [CS]Carga suelta
  - [GR]Carga a granel
  - [CC]Carga contenerizada
- Otra Descripción del Tipo de Carga: Registrar otra descripción del tipo de carga.
- Precio de Las Mercancías: Registrar el precio de las mercancías.
- Incoterm: Seleccionar el Incoterm.
  - [EXW] En Fabrica
  - [FCA] Franco Transportista
  - [FAS] Franco al Costado del Buque
  - [FOB] Franco a Bordo
  - [CFR] Costo y Flete
  - [CPT] Transporte Pagado Hasta
  - [CIF] Costo, Seguro y Flete
  - [CIP] Transporte y Seguro Pagado Hasta
  - [DAT] Entregada en Terminal
  - [DAP] Entregada en Lugar
  - ...
- Tipo de Moneda: Seleccionar el tipo de moneda.
  - [AED] Dirham de los Emiratos Árabes Unidos
  - [AFN] Afgani Afgano
  - [ALL] Lek Albano
  - [AMD] Dram Armenio

| Elaborado                               | Revisado                                                                     | Aprobado                                                               |
|-----------------------------------------|------------------------------------------------------------------------------|------------------------------------------------------------------------|
| Analista de Mejora Continua y Normativa | Jefe de Calidad y Mejora Continua<br>Director de Mejora Continua y Normativa | Director Nacional de Mejora Continua y Tecnología de<br>la Información |
| EL SERVICIO NACIONAL DE ADUANA DEL ECU  | ADOR SE RESERVA EL DERECHO DE ESTE DOCU                                      | MENTO, EL CUAL NO DEBE 💦 🔪 🖌                                           |

EL SERVICIO NACIONAL DE ADUANA DEL ECUADOR SE RESERVA EL DERECHO DE ESTE DOCUMENTO, EL CUAL NO DEBE SER USADO PARA OTRO PROPÓSITO DISTINITO AL PREVISTO. DOCUMENTOS IMPRESOS O FOTOCOPIADOS SON <u>COPIAS NO</u> <u>CONTROLADAS</u>, VERIFICAR SU VIGENCIA COMPARANDO CON EL DOCUMENTO PUBLICADO EN LA WEB

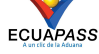

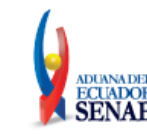

- [ANG] Florin de las Antillas Holandesas
- ٠ [AOA] Kwanza Angoleno
- [ARS] Peso Argentino •
- [AUD] Dólar Australiano •
- [AWG] Florin Arubeno
- [AZN] Manat Azerbaiyano
- ...
- País y Ciudad de Moneda: Seleccionar el país y ciudad de tipo de moneda.
  - [AD] Andora
  - [AE] Emiratos Arabes Unidos
  - [AF] Afganistan
  - [AG] Antigua y Barbuda
  - [AI] Anguilla
  - [AL] Albania
  - [AM] Armenia
  - [AO] Angola
  - [AQ] Antártida •
  - [AR] Argentina •
- ...
- País de la Aduana de Destino: Seleccionar el país de la aduana de destino.
  - [AD] Andora
  - [AE] Emiratos Arabes Unidos
  - [AF] Afganistan •
  - [AG] Antigua y Barbuda
  - [AI] Anguilla
  - [AL] Albania
  - [AM] Armenia
  - [AO] Angola •
  - [AQ] Antártida
  - [AR] Argentina
  - •
- Aduana de Destino: Presenta las aduanas según el país de destino seleccionado anteriormente y debe escoger la aduana de destino.
- Total Peso Neto (Kg): #,###,###,###,###.##
- Total Peso Bruto (Kg): #,###,###,###,###.##
- Total Volumen (m3): #,###,###,###,###.##
- Total Otra Unidad de Medida: #,###,###,#### •
- 5.6. Eliminado.

| Elaborado                                                                        | Revisado                                                                           | Aprobado                                                               |
|----------------------------------------------------------------------------------|------------------------------------------------------------------------------------|------------------------------------------------------------------------|
| Analista de Mejora Continua y Normativa                                          | Jefe de Calidad y Mejora Continua<br>Director de Mejora Continua y Normativa       | Director Nacional de Mejora Continua y Tecnología de<br>la Información |
| EL SERVICIO NACIONAL DE ADUANA DEL ECU<br>SER USADO PARA OTRO PROPÓSITO DISTINTO | ADOR SE RESERVA EL DERECHO DE ESTE DOCU<br>AL PREVISTO. DOCUMENTOS IMPRESOS O FOTO | MENTO, EL CUAL NO DEBE<br>COPIADOS SON <u>COPIAS NO</u>                |
| CONTROLADAS, VERIFICAR SU VIGE                                                   | NCIA COMPARANDO CON EL DOCUMENTO PUBL                                              | ICADO EN LA WEB ECUAPASS                                               |

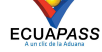

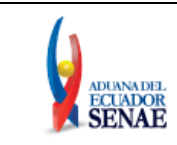

• Sección [Aduana(s) de Cruce de Frontera].

#### Aduana(s) de Cruce de Frontera

| No     | País de Aduana | Aduana(s) de Cruce de Frontera |                         |           |           |          |  |  |
|--------|----------------|--------------------------------|-------------------------|-----------|-----------|----------|--|--|
|        |                |                                |                         |           |           |          |  |  |
|        |                |                                |                         |           |           |          |  |  |
|        |                |                                |                         |           |           |          |  |  |
|        |                |                                |                         |           |           |          |  |  |
|        |                |                                |                         |           |           |          |  |  |
|        |                |                                | * (duana(c) de Cruce de |           |           |          |  |  |
| * País | de Aduana      | Selección                      | Frontera                | Seleccion |           | •        |  |  |
|        |                |                                |                         | Agregar   | Modificar | Eliminar |  |  |

- País de Aduana: Seleccionar el país de Aduana.
  - [BO] Bolivia
  - [CO] Colombia
  - [EC] Ecuador
  - [PE] Perú
- Aduana(s) de Cruce de Frontera: Seleccionar la aduana de cruce de frontera según el país seleccionado anteriormente.

#### 5.7. Eliminado.

• Sección [Datos de Detalle de la Carga].

| Datos        | de Detalle de        | la Carga    |                 |           |                  |                    |                 |                    |      |                 |         |           |       |      |
|--------------|----------------------|-------------|-----------------|-----------|------------------|--------------------|-----------------|--------------------|------|-----------------|---------|-----------|-------|------|
| Secu         | Número de MPN        | de          | Cantidad Tipo ( | Tipo de   | Tipo de Marcas v | Peso en Kilogramos |                 | Volumen            | Otra | Jnidad          |         |           |       |      |
| a            | CPIC                 | MKN         | MSN             | de Bultos | Embalaje         | Nú                 | neros           | Peso Neto<br>(Kg)  | Pes  | o Bruto<br>(Kg) | (m3)    | de M      | edida |      |
|              |                      |             |                 |           |                  |                    |                 |                    |      |                 |         |           |       |      |
|              |                      |             |                 |           |                  |                    |                 |                    |      |                 |         |           |       |      |
|              |                      |             |                 |           |                  |                    |                 |                    |      |                 |         |           |       |      |
| •            |                      |             |                 |           |                  |                    |                 |                    |      |                 |         |           | _     | •    |
|              |                      |             |                 |           |                  |                    |                 |                    |      |                 |         |           | C     |      |
| * Secu       | Jencia               |             |                 |           |                  | 0                  | * MRN           |                    |      | CEC2019         |         |           |       |      |
| * MSN        |                      |             |                 |           |                  |                    | * Númer         | o de CPIC          |      |                 |         |           |       | ٩    |
| * Can        | tidad de Bultos      |             |                 |           |                  | 0                  | Tipo de         | e Embalaje         |      | Selecci         | ón      |           |       | -    |
| * Marc       | cas y Números        |             |                 |           |                  |                    | * Peso N        | eto (Kg)           |      |                 |         |           |       | 0.00 |
| * Pesc       | Bruto (Kg)           |             |                 |           |                  | 0.00               | Volume          | en (m3)            |      |                 |         |           |       | 0.00 |
| Otra         | Unidad de Med        | ida         |                 |           |                  | 0                  | No. de          | Unidad de Carga    |      |                 |         |           |       |      |
| Tipo<br>Carg | y Tamaño de la<br>ja | a Unidad de | Selección       |           |                  | •                  | Condic<br>Carga | ión de la Unidad d | le   | Selecci         | ón      |           |       | -    |
| Tara         |                      |             |                 |           |                  | 0.00               |                 |                    |      |                 |         |           |       |      |
| * Des        | cripción de la C     | arga        |                 |           |                  |                    |                 |                    |      |                 |         |           |       |      |
|              |                      |             |                 |           |                  |                    |                 |                    |      |                 | Agregar | Modificar | Elimi | nar  |

| Elaborado                               | Revisado                                                                     | Aprobado                                                               |
|-----------------------------------------|------------------------------------------------------------------------------|------------------------------------------------------------------------|
| Analista de Mejora Continua y Normativa | Jefe de Calidad y Mejora Continua<br>Director de Mejora Continua y Normativa | Director Nacional de Mejora Continua y Tecnología de<br>la Información |
| EL SERVICIO NACIONAL DE ADUANA DEL ECI  | ADOR SE RESERVA EL DERECHO DE ESTE DOCI                                      | IMENITO EL CUAL NO DERE                                                |

EL SERVICIO NACIONAL DE ADUANA DEL ECUADOR SE RESERVA EL DERECHO DE ESTE DOCUMENTO, EL CUAL NO DEBE SER USADO PARA OTRO PROPÓSITO DISTINTO AL PREVISTO. DOCUMENTOS IMPRESOS O FOTOCOPIADOS SON <u>COPIAS NO</u> <u>CONTROLADAS</u>, VERIFICAR SU VIGENCIA COMPARANDO CON EL DOCUMENTO PUBLICADO EN LA WEB

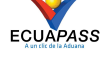

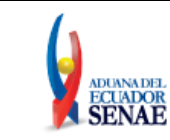

- Secuencia: Registrar la secuencia de mercancía. (#####).
- MRN: Corresponde al número del manifiesto de carga, es un campo no editable.
- MSN: Número secuencial del número de documento de transporte máster, es un campo no editable.
- Número de CPIC: Seleccionar el número de CPI, para lo cual se debe dar clic en el botón de búsqueda , que abre la siguiente pantalla flotante:

| istado d  | le Cargas de Inv | rentario      | 2                       |                        |                |
|-----------|------------------|---------------|-------------------------|------------------------|----------------|
| * Ruc y   | Nombre           | [179071688000 | 1] COORDINADORA INTER - | Número de Carga        |                |
| Fecha y I | Hora del Informe | Hoy 🔻 17/01   | /2020 🗰 17/01/2020 🗰    | Búsqueda en resultados | MRN            |
| sultado : | 0                |               |                         |                        |                |
|           | Tipo de Pro      | cedimiento    | Número de               | Carga                  | Némera de ONIO |
| No. (1    | (Importación     | -Exportación) | MRN                     | MSN                    | Numero de CPIC |
|           |                  |               |                         |                        |                |
|           |                  |               |                         |                        |                |
|           |                  |               |                         |                        |                |
|           |                  |               |                         |                        |                |
|           |                  |               |                         |                        |                |
|           |                  |               |                         |                        |                |
|           |                  |               |                         |                        |                |
|           |                  |               |                         |                        | Seleccion      |
|           |                  |               |                         |                        | Selection      |

Los criterios de búsqueda de la pantalla flotante "Listado de Cargas de Inventario" son:

- **Ruc y Nombre:** Campo no editable, que corresponde al RUC y Nombre de la empresa transportista.
- Número de Carga: Puede registrar el número de carga que corresponde al MRN y MSN.
- Fecha y Hora del Informe: Periodo o rango de fecha del número de carga, ya sea por la fecha actual "Hoy", por "Semana", "Mes", "Año" o "Todo". En este campo también se puede seleccionar la fecha a través del componente Calendario 🗐
- **Búsqueda en resultados:** A través de esta búsqueda, una vez generada la consulta se puede filtrar información por cualquiera de los siguientes campos:
  - MRN
  - MSN
  - Número de CPIC

La información que se presenta cuando se da clic en el botón **Consultar**, es la siguiente:

| Elaborado                                                                        | Revisado                                                                           | Aprobado                                                               |  |
|----------------------------------------------------------------------------------|------------------------------------------------------------------------------------|------------------------------------------------------------------------|--|
| Analista de Mejora Continua y Normativa                                          | Jefe de Calidad y Mejora Continua<br>Director de Mejora Continua y Normativa       | Director Nacional de Mejora Continua y Tecnología de<br>la Información |  |
| EL SERVICIO NACIONAL DE ADUANA DEL ECU<br>SER USADO PARA OTRO PROPÓSITO DISTINTO | ADOR SE RESERVA EL DERECHO DE ESTE DOCU<br>AL PREVISTO. DOCUMENTOS IMPRESOS O FOTO | JMENTO, EL CUAL NO DEBE<br>COPIADOS SON <u>COPIAS NO</u>               |  |
| CONTROLADAS, VERIFICAR SU VIGE                                                   | NCIA COMPARANDO CON EL DOCUMENTO PUBL                                              | ICADO EN LA WEB ECUAPASS                                               |  |

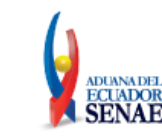

ECUAPASS

- Tipo de Procedimiento (Importación-Exportación): Presenta el tipo de procedimiento como importación, exportación y tránsito aduanero comunitario.
  - Terrestre (importación)
  - Terrestre (exportación)
  - Terrestre (transito aduanero comunitario)
- Número de Carga: Presentar el número de carga, que corresponde al MRN y MSN.
- Número de CPIC: Presentar el número de CPIC.

De la información mostrada en el grid se debe seleccionar el registro y dar clic en el botón Seleccionar.

- Cantidad de Bultos: #,###,####,###
- Tipo de Embalaje: Seleccionar el tipo de embalaje.
  - [001] Aerosol
  - [002] Ampolla, protegida
  - [003] Ampolla, sin proteger
  - [004] Anillo
  - [005] Arcon
  - [006] Arcon Marino
  - [007] Atado
  - [008] Ataud
  - [009] Atomizador
  - [010] Bala, comprimida

• ...

- Marcas y Números: Registrar marcas y números.
- Peso Neto (Kg): #,###,###,###,###.##
- Peso Bruto (Kg): #,###,###,###,###.##
- Volumen (m3): #,###,###,###,###.##
- Otra Unidad de Medida: #,###,####,####
- No. de Unidad de Carga: Registrar el número de unidad de carga.
- Tipo y Tamaño de la Unidad de Carga: Seleccionar el tipo y tamaño de la unidad de carga.
  - [1] Dime Coated Tank
  - [2] Epoxy Coated Tank
  - [6] Pressurized Tank
  - [7] Refrigerated Tank
  - [9] Stainless Steel Tank
  - [10] Nonworking Reefer Container 40 Ft
  - [12] Europallet
  - [13] Scandinavian Pallet

| Elaborado                               | Revisado                                                                     | Aprobado                                                               |
|-----------------------------------------|------------------------------------------------------------------------------|------------------------------------------------------------------------|
| Analista de Mejora Continua y Normativa | Jefe de Calidad y Mejora Continua<br>Director de Mejora Continua y Normativa | Director Nacional de Mejora Continua y Tecnología de<br>la Información |
| EL SERVICIO NACIONAL DE ADUANA DEL ECU  | ADOR SE RESERVA EL DERECHO DE ESTE DOCU                                      | MENTO, EL CUAL NO DEBE                                                 |

CONTROLADAS, VERIFICAR SU VIGENCIA COMPARANDO CON EL DOCUMENTO PUBLICADO EN LA WEB

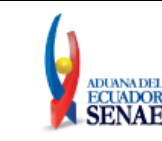

- [14] Trailer
- [15] Nonworking Reefer Container 20 Ft
- Condición de la Unidad de Carga: Seleccionar la condición de la unidad de carga.
  - [A] Apertura
  - [L] Lleno
- Tara: #,###,###,###,###.##
- Descripción de la Carga: Registrar la descripción de la carga.

## 5.8. Eliminado.

## 5.9. Eliminado.

• Sección [**Precinto**].

| List : O | item |  |          |         |           |          |
|----------|------|--|----------|---------|-----------|----------|
| No       |      |  | Precinto |         |           |          |
|          |      |  |          |         |           |          |
|          |      |  |          |         |           |          |
|          |      |  |          |         |           |          |
|          |      |  |          |         |           |          |
|          |      |  |          |         |           |          |
| * Prec   | into |  |          |         |           |          |
|          |      |  |          | Agregar | Modificar | Eliminar |

- **Precinto:** Registrar el número de precinto.
- 5.10. Para registrar, modificar o eliminar la información correspondiente a las secciones "Aduana de Cruce de Frontera", "Datos de Detalla de la Carga"y "Precinto", se debe utilizar los siguientes botones.
  - Agregar Agregar : Al dar clic en este botón se agrega o adiciona un nuevo registros conforme la información registrada en la sección respectiva.
  - Modificar Modificar : Al dar clic en este botón se modifica la información del registro seleccionado y del cual se corrigió la información.
  - Eliminar Eliminar : Al dar clic en este botón se elimina el registro previamente seleccionado.
- 5.11. Durante el registro de la información en esta pantalla, el usuario puede realizar guardados temporales previo al envío definitivo con la firma electrónica, para lo cual luego de efectuado el registro debe hacer clic en el botón Guardar temporal y a continuación se presentan los siguientes mensajes:

| Elaborado                                                                        | Revisado                                                                           | Aprobado                                                               |
|----------------------------------------------------------------------------------|------------------------------------------------------------------------------------|------------------------------------------------------------------------|
| Analista de Mejora Continua y Normativa                                          | Jefe de Calidad y Mejora Continua<br>Director de Mejora Continua y Normativa       | Director Nacional de Mejora Continua y Tecnología de<br>la Información |
| EL SERVICIO NACIONAL DE ADUANA DEL ECU<br>SER USADO PARA OTRO PROPÓSITO DISTINTO | ADOR SE RESERVA EL DERECHO DE ESTE DOCU<br>AL PREVISTO. DOCUMENTOS IMPRESOS O FOTO | MENTO, EL CUAL NO DEBE<br>COPIADOS SON <u>COPIAS NO</u>                |
| CONTROLADAS, VERIFICAR SU VIGEN                                                  | ICIA COMPARANDO CON EL DOCUMENTO PUBL                                              | ICADO EN LA WEB ECUAPASS                                               |

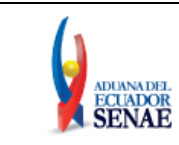

• Un mensaje de confirmación que cuenta con dos acciones, "Sí" en caso de continuidad del registro, y "No" en caso de querer continuar con el registro o edición de la información.

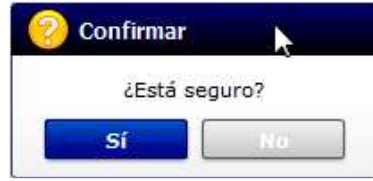

• Posterior a la acción de clic en el "Si" se presenta un mensaje que informa que la operación fue realizada exitosamente indicando el número de entrega para su posterior consulta y envío.

| 👔 Información                                             |  |
|-----------------------------------------------------------|--|
| Operación realizada exitosamente<br>05909025201200000617P |  |
| Aceptar                                                   |  |

• En caso de no haber registrado un campo mandatorio, o si algún campo cuenta con información errónea, se presentan mensajes de error o de información indicando los campos que debe ser registrados o que presente error.

| 👚 Información                                 |
|-----------------------------------------------|
| El campo Marca del Vehículo es obligatorio.   |
| Aceptar                                       |
|                                               |
| 🔒 Información                                 |
| El campo País del Conductor es obligatorio.   |
| Aceptar                                       |
|                                               |
| (j) Información                               |
| Año de Fabricación estaba mal con el formato. |
| Aceptar                                       |

| Elaborado                                                                                           | Revisado                                                                     | Aprobado                                                               |  |
|----------------------------------------------------------------------------------------------------|------------------------------------------------------------------------------|------------------------------------------------------------------------|--|
| Analista de Mejora Continua y Normativa                                                             | Jefe de Calidad y Mejora Continua<br>Director de Mejora Continua y Normativa | Director Nacional de Mejora Continua y Tecnología de<br>la Información |  |
| EL SERVICIO NACIONAL DE ADUANA DEL ECUADOR SE RESERVA EL DERECHO DE ESTE DOCUMENTO, EL CUAL NO DEBE |                                                                              |                                                                        |  |

EL SERVICIO NACIONAL DE ADUANA DEL ECUADOR SE RESERVA EL DERECHO DE ESTE DOCUMENTO, EL CUAL NO DEBE SER USADO PARA OTRO PROPÓSITO DISTINITO AL PREVISTO. DOCUMENTOS IMPRESOS O FOTOCOPIADOS SON <u>COPIAS NO</u> <u>CONTROLADAS</u>, VERIFICAR SU VIGENCIA COMPARANDO CON EL DOCUMENTO PUBLICADO EN LA WEB

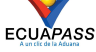

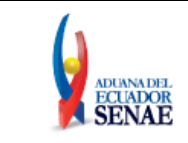

| 👔 Info            | prmación                                                                                                    |
|-------------------|----------------------------------------------------------------------------------------------------|
| Año de<br>el form | Fabricación de la Unidad de Carga estaba mal con<br>ato.                                                       |
|                   | Aceptar                                                                                                    |
|                   |                                                                                                    |
| EI EI             | rror                                                                                                    |
| Tota<br>(Kg)      | l Peso Neto (Kg) debe ser menor al Total Peso Bruto                                                            |
|                   | Aceptar                                                                                                    |
| 8                 | Error                                                                                                    |
| De                | be registrar por lo menos 2 distritos de frontera.                                                             |
|                   | Aceptar                                                                                                    |
|                   | Error                                                                                                    |
| No                | existe país de embarque en el distrito de frontera.                                                            |
|                   | Aceptar                                                                                                    |
|                   |                                                                                                    |
|                   | Información                                                                                                    |
| Elo               | ampo Datos de Detalle de la Carga es obligatorio.                                                              |
|                   | Aceptar                                                                                                    |
|                   | Error                                                                                                    |
| La                | sumatoria de peso neto en la información de                                                                    |
| me<br>net         | rcancías debe ser igual a la sumatoria de peso<br>o de MTI.                                                    |
|                   | Aceptar                                                                                                    |
|                   |                                                                                                    |
|                   | Error                                                                                                    |
| La<br>me<br>bru   | sumatoria de peso bruto en la información de<br>ercancías debe ser igual a la sumatoria de peso<br>uto de MTI. |
|                   | Aceptar                                                                                                    |
|                   |                                                                                                    |

| Elaborado                                                                                           | Revisado                                                                     | Aprobado                                                               |  |
|----------------------------------------------------------------------------------------------------|------------------------------------------------------------------------------|------------------------------------------------------------------------|--|
| Analista de Mejora Continua y Normativa                                                             | Jefe de Calidad y Mejora Continua<br>Director de Mejora Continua y Normativa | Director Nacional de Mejora Continua y Tecnología de<br>la Información |  |
| EL SERVICIO NACIONAL DE ADUANA DEL ECUADOR SE RESERVA EL DERECHO DE ESTE DOCUMENTO. EL CUAL NO DEBE |                                                                              |                                                                        |  |

EL SERVICIO NACIONAL DE ADUANA DEL CUALOR SE RESERVA EL DERECHO DE ESTE DOCUMENTO, EL CUAL NO DEDE SER USADO PARA OTRO PROPÓSITO DISTINITO AL PREVISTO. DOCUMENTOS IMPRESOS O FOTOCOPIADOS SON COPIAS NO CONTROLADAS, VERIFICAR SU VIGENCIA COMPARANDO CON EL DOCUMENTO PUBLICADO EN LA WEB

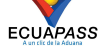

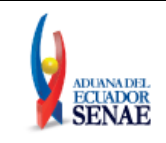

**5.12.** Una vez registrado como "Guardado Temporal" puede consultar lo registrado dando clic en el botón **Traer**, el mismo que presenta la siguiente pantalla flotante.

| 2                |
|------------------|
| IGUAL 💌          |
| Consultar        |
| Estado           |
|                  |
|                  |
|                  |
|                  |
|                  |
|                  |
|                  |
|                  |
| XML Traer        |
| Adjuntar archivo |
|                  |
|                  |
|                  |
|                  |
| DE               |

Los criterios de búsqueda de la pantalla flotante "Ver original" son:

- Fecha de Presentación: Periodo o rango de fecha de generación del número de entrega, y que se puede consultar, por la fecha actual "Hoy", por "Semana", "Mes", "Año" o "Todo". En este campo también se puede seleccionar la fecha a través del componente Calendario Muestra las siguientes opciones:
- Para una búsqueda más específica se muestra el siguiente listado de opciones, el cual una vez realizada la selección, se debe llenar en el campo contiguo el valor correspondiente:
  - Numero de Entrega
  - Código de Entidad
  - Id. Usuario

Con relación a este mismo campo, también se debe seleccionar en otro listado el tipo de filtro a aplicar para este campo:

- Igual
- Contiene
- Mayor que
- Menor que

| Elaborado                                                                                           | Revisado                                                                     | Aprobado                                                               |  |
|----------------------------------------------------------------------------------------------------|------------------------------------------------------------------------------|------------------------------------------------------------------------|--|
| Analista de Mejora Continua y Normativa                                                             | Jefe de Calidad y Mejora Continua<br>Director de Mejora Continua y Normativa | Director Nacional de Mejora Continua y Tecnología de<br>la Información |  |
| EL SERVICIO NACIONAL DE ADUANA DEL ECUADOR SE RESERVA EL DERECHO DE ESTE DOCUMENTO, EL CUAL NO DEBE |                                                                              |                                                                        |  |

EL SERVICIÓ FARIOVALI DE ADORANA DEL ECUADOR SE RESERVA EL DERECIÓN DE ESTE DOCUMENTO, EL CUAL NO DEBE SER USADO PARA OTRO PROPÓSITO DISTINITO AL PREVISTO. DOCUMENTOS IMPRESOS O FOTOCOPIADOS SON <u>COPIAS NO</u> <u>CONTROLADAS</u>, VERIFICAR SU VIGENCIA COMPARANDO CON EL DOCUMENTO PUBLICADO EN LA WEB

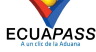

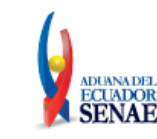

- Estado: Presenta las siguientes opciones:
  - Temporal
  - Ahorrar
  - Enviar
  - Enviar (Agente de Aduana)
  - Rechazar
- Los campos que se presentan en el grid posterior a la consulta son:
  - Número de Entrega
  - ID Usuario
  - Fecha de presentación
  - Documento de persona
  - Estado
- Al seleccionar uno de los resultados de la búsqueda general o específica se presenta en la parte inferior del grid la siguiente información:
  - Número de Entrega
  - Documento de persona
  - Fecha de presentación
  - Doc. Identificación
  - Id. Del Usuario
  - Estado de procesamiento
  - Fecha de presentación
- Al dar clic en el botón ver E-doc Original se presenta el detalle del documento enviado, guardado provisionalmente o con error.

| Elaborado                                                                                               | Revisado                                                                           | Aprobado |  |
|----------------------------------------------------------------------------------------------------|------------------------------------------------------------------------------------|----------|--|
| Analista de Mejora Continua y Normativa                                                                 | Analista de Mejora Continua y Normativa<br>Director de Mejora Continua y Normativa |          |  |
| EL SERVICIO NACIONAL DE ADUANA DEL ECUADOR SE RESERVA EL DERECHO DE ESTE DOCUMENTO, EL CUAL NO DEBE 💦 💦 |                                                                                    |          |  |

SER USADO PARA OTRO PROPÓSITO DISTINTO AL PREVISTO. DOCUMENTOS IMPRESOS O FOTOCOPIADOS SON <u>COPIAS NO</u> <u>CONTROLADAS</u>, VERIFICAR SU VIGENCIA COMPARANDO CON EL DOCUMENTO PUBLICADO EN LA WEB

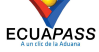

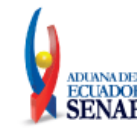

| Manifiesto Terrestre - MT                                                   |                         |   |                                                      |                                      |
|-----------------------------------------------------------------------------|-------------------------|---|------------------------------------------------------|--------------------------------------|
| * RUC                                                                       |                         |   | * Tipo de Envío                                      | TRANSMISION INICIAL                  |
| * Número de Entrega                                                         | 2020 0000007 P          |   |                                                      |                                      |
| Identificacion del Transportis                                              | ta Autorizado           |   |                                                      | <b>_</b>                             |
| <ul> <li>Tipo de Procedimiento<br/>(Importación-Exportación)</li> </ul>     | TERRESTRE (IMPORTACION) | - | * Sector                                             | NORMAL                               |
| * Fecha de Emisión                                                          | 20/01/2020              |   | * Distrito                                           | [073] TULCAN                         |
| * Número de MCI                                                             | KV-20-01-5              |   | * Empresa de Transporte                              | [1790716880001] COORDINADORA INTERNA |
| * No. Certificado de Idoneidad                                              | CI-EC-1123-12           |   | * No. Permiso de Prestación de<br>Servicios 1        | PPS-CO-1234-12                       |
| No. Permiso de Prestación de<br>Servicios 2<br>No. Permiso de Prestación de |                         |   | No. Permiso de Prestación de<br>Servicios 3          |                                      |
| Servicios 4<br>Identificación del Vehículo Ha                               | bilitado                |   |                                                      |                                      |
| <ul> <li>Marca del Vehículo</li> </ul>                                      | HINO                    |   | * Año de Fabricación                                 | 2015                                 |
| * País de Matricula del Vehículo                                            | [CO] COLOMBIA           |   | * Placa del Vehículo                                 | G0D1234                              |
| * No. Chasis del Vehículo                                                   | 313131313131313131      |   | * No. Certificado de Habilitación                    | CH-CO-19294-56                       |
| Identificación de la Unidad de                                              | Carga                   |   | del veniculo                                         |                                      |
| Marca de Unidad de Carga                                                    |                         | 1 | Año de Fabricación de la Unidad                      |                                      |
| Placa de la Unidad de Carga                                                 | 17<br>17                |   | País de Matricula de la Unidad                       | Selección                            |
| No. Certificado de Habilitación<br>de la Unidad de Carga                    |                         |   | Datos de Otra Unidad                                 |                                      |
| Identificación de la Tripulació                                             | in                      |   |                                                      |                                      |
| <ul> <li>País del Conductor</li> </ul>                                      | [CO] COLOMBIA           |   | * Tipo de Documento de<br>Identidad del Conductor    | PASAPORTE                            |
| * Número de Documento de<br>Identidad del Conductor                         | P1212312                |   |                                                      |                                      |
| * Nombre del Conductor                                                      | ASDFASDF                |   |                                                      |                                      |
| * No. Licencia de Conducir del<br>Conductor                                 | P1212312                |   | No. Libreta de Tripulante<br>Terrestre del Conductor |                                      |
| País del Auxiliar                                                           | Selección               |   | Tipo de Documento de<br>Identidad del Auxiliar       | Selección                            |
| Número de Documento de<br>Identidad del Auxiliar                            |                         |   |                                                      |                                      |
| Nombre del Auxiliar                                                         |                         |   |                                                      |                                      |
| No. Licencia de Conducir del                                                |                         |   | No. Libreta de Tripulante                            | 1                                    |

- Al dar clic en el botón **XML Traer** en la pantalla principal, se carga la información asociada al número de entrega, para efectuar las siguientes acciones:
  - Complemento de la información guardada provisionalmente.
  - Consulta del envío realizado.
  - Modificación de la información enviada para la realización de un nuevo envío.
- **5.13.** Una vez efectuado los registros correspondientes se procede a realizar el envío del certificado dando clic en el botón Enviar certificado y presentan los siguientes mensajes:
  - Mensaje para confirmación del envío, el cual cuenta con dos acciones, "Sí" en caso de continuidad del envío, y "No" en caso de mantenerse en la pantalla principal:

| 📀 Confirmar |         |
|-------------|---------|
| ćEsta       | seguro? |
| Si          | No      |

| Elaborado                                                                                           | Revisado                                                                     | Aprobado                                                               |  |
|----------------------------------------------------------------------------------------------------|------------------------------------------------------------------------------|------------------------------------------------------------------------|--|
| Analista de Mejora Continua y Normativa                                                             | Jefe de Calidad y Mejora Continua<br>Director de Mejora Continua y Normativa | Director Nacional de Mejora Continua y Tecnología de<br>la Información |  |
| EL SERVICIO NACIONAL DE ADUANA DEL ECUADOR SE RESERVA EL DERECHO DE ESTE DOCUMENTO, EL CUAL NO DEBE |                                                                              |                                                                        |  |

EL SERVICIO NACIONAL DE ADUANA DEL ECOADOR SE RESERVA EL DERECHO DE ESTE DOCUMENTO, EL CUAL NO DEBE SER USADO PARA OTRO PROPÓSITO DISTINTO AL PREVISTO. DOCUMENTOS IMPRESOS O FOTOCOPIADOS SON <u>COPIAS NO</u> <u>CONTROLADAS</u>, VERIFICAR SU VIGENCIA COMPARANDO CON EL DOCUMENTO PUBLICADO EN LA WEB

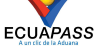

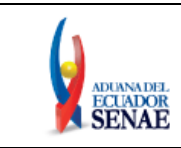

• Al dar clic en "Si", se presenta un mensaje informativo referente a la firma del documento, dando la opción de descarga del aplicativo para firmar electrónicamente el E-Doc, para lo cual debe dar clic en la palabra "Aquí":

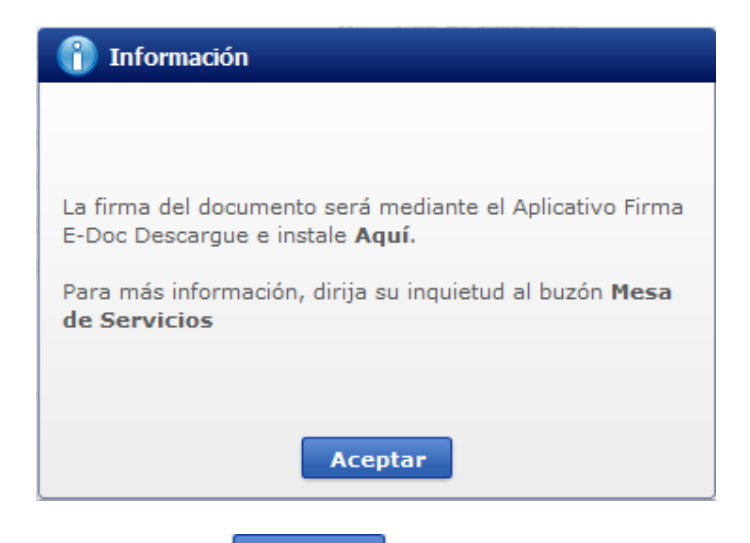

Aceptar Luego de dar clic en el botón presenta una pantalla donde debe escoger la ٠ ruta en la cual se desea guardar el archivo XML, que posteriormente se debe enviar con el aplicativo Firma E-Doc.

| 🕌 Transmi | isiones                                                                                                    | - (                                                                                                    | 3 🧭 🔛 🖬 🖷 🖷                                                                                                    |                                                                                                    |
|-----------|----------------------------------------------------------------------------------------------------|----------------------------------------------------------------------------------------------------|----------------------------------------------------------------------------------------------------|----------------------------------------------------------------------------------------------------|
| Nombre    | *                                                                                                    | ,                                                                                                    | echa de modifica                                                                                                    | Tipo                                                                                                    |
| AELIZA    | LDE_04908805201900000010P                                                                                                    | 2                                                                                                    | 24/10/2019 16:42                                                                                                    | Docun                                                                                                    |
| aeliza    | ALDE_04908805201900000018P                                                                                                    | 2                                                                                                    | 24/12/2019 15:23                                                                                                    | Docun                                                                                                    |
| aeliza    | ALDE_04908805201900000019P                                                                                                    | 1                                                                                                    | 24/12/2019 15:33                                                                                                    | Docun                                                                                                    |
| AELIZA    | ALDE_04908805201900000019P1                                                                                                    |                                                                                                    | 24/12/2019 16:13                                                                                                    | Archiv                                                                                                    |
| GAVIL4    | A_05909025201900000253P                                                                                                    | (                                                                                                    | )6/12/2019 16:59                                                                                                    | Docun                                                                                                    |
| GERM4     | ANVARGAS_0490110820190000                                                                                                    | 0001P 2                                                                                                    | 25/10/2019 11:24                                                                                                    | Docun                                                                                                    |
| GERMA     | ANVARGAS_0490110820190000                                                                                                    | 0002P 2                                                                                                    | 25/10/2019 16:38                                                                                                    | Docun                                                                                                    |
| GERMA     | ANVARGAS_0490110820190000                                                                                                    | 0002P-1                                                                                                    | 28/10/2019 9:43                                                                                                    | Docun                                                                                                    |
| 🔮 GERMA   | ANVARGAS_0490110820190000                                                                                                    | 0003P 2                                                                                                    | 25/10/2019 16:29                                                                                                    | Docun                                                                                                    |
| 🔮 GERMA   | ANVARGAS_0490110820190000                                                                                                    | 0003P-1 2                                                                                                    | 28/10/2019 12:10                                                                                                    | Docun                                                                                                    |
| 🔮 GERMA   | ANVARGAS_0490110820190000                                                                                                    | 0004P 2                                                                                                    | 25/10/2019 14:48                                                                                                    | Docun                                                                                                    |
| GERMA     | ANVARGAS_0490110820190000                                                                                                    | 0004P-1                                                                                                    | 28/10/2019 10:08                                                                                                    | Docun                                                                                                    |
| GERMA     | ANVARGAS 0490110820190000                                                                                                    | 0005P 2                                                                                                    | 25/10/2019 15:42                                                                                                    | Docun<br>F                                                                                                    |
| Nombre:   | GERMANVARGAS_04901108                                                                                                    | 2020000000                                                                                                    | 779 <b>-</b> (                                                                                                    | Guardar                                                                                                    |
| Tipo:     | Todos los archivos (*.*)                                                                                                    |                                                                                                    | •                                                                                                    | Cancelar                                                                                                    |
|           | Nombre<br>AELIZA<br>AELIZA<br>AELIZA<br>AELIZA<br>AELIZA<br>GAVILA<br>GAVILA<br>GAVILA<br>GERMA<br>GERMA<br>GERMA<br>GERMA<br>GERMA<br>GERMA<br>GERMA<br>MOMBRE:<br>Tipo: | Iransmisiones           Nombre           AELIZALDE_04908805201900000010P           AELIZALDE_04908805201900000018P           AELIZALDE_04908805201900000019P           AELIZALDE_04908805201900000019P           AELIZALDE_04908805201900000019P           AELIZALDE_04908805201900000019P           AELIZALDE_04908805201900000019P           AELIZALDE_049088052019000000253P           GERMANVARGAS_0490110820190000           GERMANVARGAS_0490110820190000           GERMANVARGAS_0490110820190000           GERMANVARGAS_0490110820190000           GERMANVARGAS_0490110820190000           GERMANVARGAS_0490110820190000           GERMANVARGAS_0490110820190000           GERMANVARGAS_0490110820190000           GERMANVARGAS_0490110820190000           Mombre:           SERMANVARGAS_0490110820190000           Image:           Tipo:           Todos los archivos (**) | Nombre         F           Image: Status and Status and Status | Nombre         Fecha de modifica                AELIZALDE_04908805201900000010P             24/10/2019 16:42               24/10/2019 16:42                 AELIZALDE_04908805201900000018P             24/12/2019 15:23               24/12/2019 15:23                 AELIZALDE_04908805201900000019P               ALLIZALDE_0490880520190000019P              Z4/12/2019 15:33                AELIZALDE_0490880520190000019P              Z4/12/2019 15:33                AELIZALDE_04908805201900000019P              Z4/12/2019 16:13                GAVILA_05909025201900000253P                GERMANVARGAS_0490110820190000000P               Z5/10/2019 11:24               Ø GERMANVARGAS_0490110820190000002P-1               Z8/10/2019 9:43               Ø GERMANVARGAS_0490110820190000003P               Z5/10/2019 16:29               Ø GERMANVARGAS_0490110820190000003P-1               Z8/10/2019 12:10               Ø GERMANVARGAS_0490110820190000004P-1                Z5/10/2019 14:48                Ø GERMANVARGAS_0490110820190000004P-1               Z5/10/2019 10:08               ACHIDAL                IM |

| Elaborado                                                                                                    | Revisado                                                                     | Aprobado                                                               |  |  |
|----------------------------------------------------------------------------------------------------|------------------------------------------------------------------------------|------------------------------------------------------------------------|--|--|
| Analista de Mejora Continua y Normativa                                                                                                    | Jefe de Calidad y Mejora Continua<br>Director de Mejora Continua y Normativa | Director Nacional de Mejora Continua y Tecnología de<br>la Información |  |  |
| EL SERVICIO NACIONAL DE ADUANA DEL ECUADOR SE RESERVA EL DERECHO DE ESTE DOCUMENTO, EL CUAL NO DEBE<br>SER USADO PARA OTRO PROPÓSITO DISTINTO AL PREVISTO. DOCUMENTOS IMPRESOS O FOTOCOPIADOS SON <u>COPIAS NO</u><br><u>CONTROLADAS</u> , VERIFICAR SU VIGENCIA COMPARANDO CON EL DOCUMENTO PUBLICADO EN LA WEB |                                                                              |                                                                        |  |  |

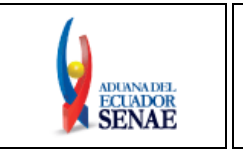

ECUAPASS

• A continuación, debe dar clic en el botón Guardar presentando el siguiente mensaje de información:

| 👔 Información                                       |  |  |
|-----------------------------------------------------|--|--|
| El archivo fue descargado a su máquina exitosamente |  |  |
| Aceptar                                             |  |  |

5.14. Descripción general de Funciones y/o validaciones de la pantalla MTI:

- Si el tipo de documento de identidad de conductor es Ruc o Cédula de Identidad y el país es Ecuador, se habilitará un botón para validar el Ruc o Cédula de Identidad.
- Está permitido introducir el año de fabricación de vehículo y remolque desde 1901 hasta el año presente.
- El peso neto total debe ser menor o igual al peso bruto.
- Debe registrar por lo menos 2 aduanas de cruce de frontera.
- El país de partida debe ser uno de los países de cruce de frontera de MTI.
- Debe registrar por lo menos 1 información de mercancía de CPIC.
- El número de MRN, MSN, CPI deben coincidir al registrar la información de mercancía de CPIC.
- Si el tipo de carga es carga contenerizada está permitido registrar hasta máximo 2 mercancías de CPIC. Si no es carga contenerizada puede registrar sólo 1 mercancía de CPIC.
- El peso neto total de MTI debe ser igual a la sumatoria de peso neto al momento de registrar la información de mercancía de CPIC.
- El peso bruto total de MTI debe ser igual a la sumatoria de peso bruto al momento de registrar la información de mercancía de CPIC.
- Si el tipo de carga es carga contenerizada el campo de precinto es obligatorio.
- El distrito de MTI debe ser el mismo distrito de CPI.

## 6. ANEXOS

No hay anexos.

| Elaborado                                                                                           | Revisado                                                                     | Aprobado                                                               |
|----------------------------------------------------------------------------------------------------|------------------------------------------------------------------------------|------------------------------------------------------------------------|
| Analista de Mejora Continua y Normativa                                                             | Jefe de Calidad y Mejora Continua<br>Director de Mejora Continua y Normativa | Director Nacional de Mejora Continua y Tecnología de<br>la Información |
| EL SERVICIO NACIONAL DE ADUANA DEL ECUADOR SE RESERVA EL DERECHO DE ESTE DOCUMENTO, EL CUAL NO DEBE |                                                                              |                                                                        |

CONTROLADAS, VERIFICAR SU VIGENCIA COMPARANDO CON EL DOCUMENTO PUBLICADO EN LA WEB